## **Brytewave Access Instructions**

There are two different ways to gain access to Brytewave digital materials:

- 1) You might receive an email with a link to your Brytewave Discover Shelf:
  - a. If you already had a Brytewave account, your books have been added to your account
    - b. If you did not have a BryteWave (RedShelf) account, one was created using your college email address
  - c. The emailed link, from **donotreply@redshelf.com**, will take you to your BryteWave Discover Shelf account; log in using your college email address and find your preloaded material on your account shelf
  - d. The email may include a PIN used to unlock the access code needed for the publisher website/platform
- 2) You might need to access Brytewave Discover Shelf through your web browser. If you did not receive an email or can't find the email:
  - a. If you already had a Brytewave account, your books have been added to your account
  - b. If you did not have a BryteWave (RedShelf) account, one was created for you by the bookstore using your college email address
  - c. Navigate to <a href="https://brytewave.redshelf.com/">https://brytewave.redshelf.com/</a>
  - d. Click "Log In" if you already have an account and remember your password
  - e. OR Select "Forgot Password" if your account is new account or you don't remember your password
  - f. Use your college email address to reset your password

Once you have access to the Brytewave Discover Shelf:

- 1) Click the item you want to use or click 'View Details' to see product information
- 2) If you see READ NOW, click there to open the eBook in a new tab
- 3) If you see an access code, click 'Copy the Code to Clipboard' and then click ACCESS COURSEWARE. Paste the code in the designated field on the courseware website
- 4) If neither a READ NOW nor an ACCESS COURSEWARE button is present, log in to Blackboard and connect to the course material using the link provided by your instructor. Redeem your code at that website

Please note:

- Chattahoochee Technical College only provides required textbooks and/or access codes
- All other course materials are the responsibility of the student
- More information is available on our <u>Library Answers Dual Enrollment and Dual Achievement</u> <u>FAQ</u>
- Please see our <u>How Do I Activate Brytewave Codes from the Bookstore FAQ</u> for detailed instructions on how to activate these codes.